# 自己制作消音伴奏<sup>~</sup>!保存一下不用搜伴奏了(转) - 【人人人子子》

自己制作消音伴奏~! 保存一下 不用搜伴奏了 (转) 其次这里介绍的方法再怎么做也是不能完全做到原版的 效果, 一般都会残留部分原唱的声音, 而且有的还可能无能 为力。接下来我就从基础的开始来讲,有耐心的朋友细心的 读完,或许对你会有很大的帮助。一、为什么能消原唱 假 设我们的电脑里有一个音频文件,不管是 MP3 、WMA 或是 WA V 都好,通常一个音频文件就是一首歌曲,我们用耳朵来 听时,通常一首歌中有原唱、伴奏。而原唱的特征大致分为 两种:1、人声的声像位置在整个声场的中央(左右声道平 衡分布);2、声音频率集中在中频和高频部分。我们理解了 这些后,而我们只要告诉电脑"把左右声道的对等声音且频 率集中在中频和高频部分的声音消除",所以说,电脑永远 是死的,和人脑完全不同,它只会听命令去执行。所以再一 次告戒大家电脑或是软件都是死的,它们永远是工具,是跟

# 着你的思维去运作的东西,要想用它来作出像样的东西,最

#### 终还是要\*你的大脑。二、那些软件能消原唱 消原唱的软

件很多我个人知道的有 Cool Edit ProT-RackS、Vogone、

Dart Karaoke WinRIP 等等。这里我就不一一介绍了。总的

来说各软件制作出来的效果虽说都不同,但是都达不到理想

的效果。对于 Cool Edit Pr来说算不上是自动化的软件,最 主要的还是要\*你自己去听,然后给它命令,让它来帮你帮 你实现你大脑所需要的东西。如果大家有兴趣的话也可以搜 索以下一个一个来试试,看自己的需求来用。这里我只向大 家介绍 Cool Edit Pro和 T-RackS 两款软件的消声制作。三、 用 Cool Edit Pr消除原唱的基本方法 用 Cool Edit Pr消 除原唱,方法实际上可以说很简单,然而要想把它做的很完 美还是得下点功夫。

我这里说的"消原唱"只是 Cool Edit Pr菜单中的一个 独立功能,选择并使用就立即出结果。但是要想得到最好的 效果,仅仅使用 Cool Edit Pr的"消原唱"菜单功能还是不 够滴!! 你还得进行跟多细致的音频处理和设置。

无论如何,还是先让我们尝试下最简单的"消除原唱"的方法。

首先进入"单轨编辑模式"界面。用"File → "Open" 调入一个音频文件。我已庾澄庆的《命中注定》为例,文件 名为"命中注定.MP3"。调入后选择"Effects"→"Amplitude"

→ "Channel Mixer." (中文版的为 "效果" → "波形振幅"

# →"声道重混缩"), 在"预置"中选择"Vocal Cu" 见(图

1),保持对话框上的默认设置,点"OK"按钮。经过处理后,

就得到了《命中注定》这首歌的伴奏音乐。"Vocal Cur 功能

的原理是: 消除声像位置在声场中央的所有声音 (包括人声

和部分伴奏)。所以用此功能主要的还是要看伴奏的来源, 混音前是否有乐器和人声放在声场的中央,如果有的话用此 功能都会把它给消除掉,造成了音质的衰减。比如说一般声 场放在中央的有"主人声"、BASS ······等等。如果大家需要 消音音频来源是我说的这些原理的来源的话,我还是建议不 要使用此功能,这样人声没消掉到把伴奏音乐全给消除了, 真让人郁闷呵呵

好了来试听下自己的成果吧!请非常仔细地听,你会发现伴奏与原声带的声音是不同的。伴奏带中的原唱声音已变得非常"虚",但是隐约还是能听到原唱的声音,其实这就是所谓的消声后的效果(绝对滴消除原唱是不可能滴)。这样的伴奏效果基本上可以拿去当作卡拉OK的背景音乐了,当你演唱时,你如牛般的吼叫声足以能掩盖住原唱的声音了呵呵。如果不是要求很原版的伴奏的朋友,这个因该还是行了吧呵呵。(这里我可还没说完喔!)

此外,整个伴奏带中的音频质量有所下降,我们所听到的是缺乏立体感的伴奏声音(类似于单声道音频),还可能

# 有一些"咝咝啦啦"的声音,低频部分也被消弱了很多。总

#### 之, 听起来很不"爽"。

# 或许你现在已经非常不满意这种效果了吧,不是吗?别急,

# 下面我们就来学习一些进阶的处理技巧,这里请留意下前面

# 我所说的"消声原理"的思路。四、Cool Edit Pr消原唱进

阶 先总结一下我们不满意的结果有那些。第一,原唱的 声音似乎消除得还不够干净; 第二, 有"咝咝啦啦"的杂声; 第三, 立体声效果降低了; 第四, 低频效果减弱了。 以下针对上述四个问题进行一一修正。首先在 Cool Edit Pro 中打开"命中注定.MP3"原声带。1. 把原唱声消除得更于 洗择"Effect" → "Amplitude" → "Channel Mixer." 净 (中文版的为"效果"→"波形振幅"→"声道重混缩"). 在"预置"中选择"Vocal Cu?"。先前我们是以默认值处理. 现在我们来试着调节左面的各个参数见(图2)。在调节过程 中,可以随时点"Bypassa 有通)"复选框来对比原音。 左面有两个"Invert反相)" 复选框,默认状态下其中一个 前面有"√",现在我们把"√"取消,声音变得更"干", 但是声场变得要开阔一些,立体感增强,但低频被消减得更 多。或许这个效果对某些歌曲比较合适,但对有些歌曲效果 不是很好. 处理的时候还是得\*大家来慢慢、仔细的调试. 如果次方法对你要处理的歌曲不好的话。自然保持默认设 置。

#### 此对话框在默认设置下已处于以最大程度消除原音的状态,

## 因此要想把原音消除的更干净,基本上在这里是没有任何办

法的。我个人发现,不同人唱的歌曲,消原唱的效果并不一

# 样。有些会比较好些,有些就很不理想。但是我们可以通过

"声道重混缩"对话框左面的四个滑块对这项处理进行优化 见(图2)。由于最终效果受原声带的影响非常大,所以这里 的调整没有固定的"定式",只能将滑块略微移动到中心点 时,立体声效果会比较明显,但是人声也会变得比较明显。 在立体声和人声消除效果上,总得向一方妥协。这里先把处 理后的结果保存为"命中注定(伴奏).MP3"。2. 消除"咝 咝啦啦"声 杂音来源于两处,这里我指的是伴奏里的杂 声。第一,你的原声带经过了有损压缩处理(如 MP3 或 WMA 编码),在经过"声道重混缩"处理后,自然就会显现出来; 第二,未消除干净的气声和齿音。所以条件允许,应直接将 CD 音轨以 WA VE 格式保存到硬盘在进行处理。

消除"咝咝啦啦"声一般要使用 Cool Edit Pr函"均衡器"功能。首先调入刚刚消除好后的伴奏"命中注定(伴奏). MP3",选择"Effect"S→"Filter"s→"parametric Epualizer (中文为"效果"→"滤波器"→"参数均衡器")。此"参 数均衡器"对于初学着来说不是很直观,这里不是很懂均衡 器的朋友也可以选择用"图形均衡器"来调节,它的操作界

# 面要比"参数均衡器"直观容易得多。这里我以"参数均衡

#### 器"来消除伴奏中的"咝咝啦啦"声。

"均衡器"的作用是增强或衰减某一频率段或某几个频

#### 率段的声音强度。"咝咝啦啦"声通常处于8000Hz 左右,我

们将这一区域的声音强度作衰减处理见(图3)。

这一处理同时也有助于进一步消除人声。例如,一般人声的 频响以中频为主,我们可对中频部分做适当衰减。而气声和 齿音主要在 6000Hz — 18000Hz 以上,也可根据实际情况做 衰减处理,但会损失伴奏的清晰度。均衡器一般用来做修补 和优化,人声的消除还得\*"效果"→"波形振幅"→"声 道重混缩"来做。这里处理完了别忘记了存盘喔!3. 立体 声效果增强 立体声效果增强属于比较专业的处理手法, 由于一时不能完全的写出来, 这里我只简单说下立体声增强 的方法,可以使用立体声效果起增强插件(如: WA VES 插 件效果器材就是个不错的处理插件, 这里我就不一一介绍 了) 或用专业的立体声增强软件进行适当的调节, 也可以适 当的加入些混响效果。4. 低频补偿 "命中注定(伴 奏).MP3"是我们经过了消除原唱、消除"咝咝"声后的结 果,但是它的音频被衰减了很多。要对低频进行补偿这里就 可以用 Cool Edit Pr的"均衡器",但不要用已经"消过" 声的这个文件,因为它的低频效果已经被衰减了,若进行增

# 益处理, 效果一定没有原声带好, 所以我们用原声带来进行

#### 处理。取出原声带里的低频部分作为伴奏的补偿。

# 现在先调入"命中注定.MP3"原声带,选择"Effect" → "Filter's → "parametric Epualized和文为"效果"→"滤

波器"→"参数均衡器"), 进入"参数均衡器"后, 将参数 调节成图 4 的样子。点 •OK "后立即进行处理,这样就能得 到"命中注定"原声带里的低频部分。这里暂时先保存个文 件为"命中注定(BASS).MP3"。(再次提醒大家,保存最 好从一开始就用无损的 WA V 格式来保存, 这样最后出来的 效果会好一些。) 5. 多轨合成 多轨合成这个可就不用我 多说了吧,想必你一定很熟悉了,这里先把消过声的"命中 注定(伴奏).MP3"插入到第一轨;"命中注定(BASS).MP3" 插入到第二轨,混缩合成为就搞定了。如果觉得两个音轨的 音量不是很均衡的话. 这里就可以在多轨下调节下两个音轨 的音量, 直到你听着伴奏很饱满很合适了在讲行混缩保存。

消人声的重点其实是在人声消除程度和播放效果上取得平 衡,如果不考虑播放效果,人声可以被消除的更干净,但这 样做的必要性不大,只要你在唱歌时你的声音能盖住原唱就 可以了。这样以来伴奏带里的效果即能保证. 原唱的声音也 不会太明显。

# 这里要告戒大家,此方法我个人建议只做参考和学习,不要

# 去指望它能给你带来什么好的效果。还有, 次方法的使用,

主要还是要看你消声的歌曲的来源如何,不是什么歌曲都能

消除掉, 它首先要具备我前面所说的原理条件, 不要为了做 不好效果去自责自己或他人,也不要怪你的造作或是设备声

卡之类什么的。因为这些方法制作上是和设备完全无关的, 效果的好坏决非是你设备不好所致, 这里的效果制作最多声 卡起到的作用是输出声音让你得到效果好坏的结果。最终, 还得\*你去细心的体会。

#### 首先介绍一下 cooledi 这个软件怎么来处理 在 这里 分享一下好友用 cool 消音的心得, 觉得好的, 就顶下

CoolEdit Pr制作伴奏简介: Cool Edit Pro V2. 是一 款功能强大的音效处理软件, 它可以非常方便地对声音效果 进行各种处理, 它的功能非常多, 在此简单介绍利用它来实 现消除歌曲原唱人声的操作步骤。

# 启动 Cool Edit Pro V2.程序, 单击"文件 (File)"菜单中 "打开 (Open)" 命令, 打开需要进行原唱人声消除的歌曲 文件。这时在屏幕窗口上方显示出所选择歌曲的波形文件, 选中整个波形文件, 然后选择"效果 (Effect)"菜单中"波 形振幅(Amplitude)"子菜单中"声音重混缩(Channel Mixer)"

# 命令,打开通道混音器对话框。

在通道混音器对话框中,可以对立体声的左右像位进行具体 设置。对话框的左侧区域为具体的左右像位量化控制区,右 侧区域为一些常用的预设效果,比如单音道转双声道、双声 道同步、交换通道、人声消除等。其中的 "Vocal Cut(人声 消除)"效果正是我们所需要的,它可以有效去除立体声中 的人声演唱部分。在此预设窗口中选择 "Vocal Cut(人声消 除)" 洗项. 这时在左侧就出现了系统预置的该洗项的具体 量化参数。单击右上角的 "Preview (预览)" 按钮. 就可以 对所选择的歌曲进行试听,你可以实时听到经过消除原唱人 声处理后的声音效果。如果对处理效果不满意的话,还可以 在左侧的控制区按照需要调整左右像位的具体参数值,直到 满意为止。单击"OK"按钮 Cool Edit P-就会立即对所选择 的歌曲进行正式的人声消除效果处理。处理完成后,系统加 返回到主界面窗口,选择"File"菜单中"Save As" 命令, 将处理后的歌曲文件保存到计算机中。

# 注: 使用此方法也会因为源文件所采用的制作方法不同, 而

# 会得到不同的处理效果。一般情况下,这种处理方法对于结

# 构比较单纯的对原始声音高保真的歌曲文件 (如 CD 音乐文)

# 件)可以达到非常好的处理效果。

# 最近有很多朋友在问怎么才能把原唱里的声音给消除。

这里我整理了下,给大家系统、仔细的介绍下怎么用 Cool Edit Pr来制作伴奏带的方法。你只要有歌曲的原唱音频文 件,就能很快的制作成伴奏带,这里我只讲消原唱和以最大 限度来保证伴奏的质量。但是首先,我要交待的是:方法永 远是死的,若不精心去体会,就算把方法背得烂熟也不会有 多大的作用。这里我只给大家介绍,不是为了给大家去硬搬 硬套,真正要做出点象样的东西来,还得靠大家多练习和体 会。所以,这个方法我个人不建议大家使用。

其次这里介绍的方法再怎么做也是不能完全做到原版 的效果,一般都会残留部分原唱的声音,而且有的还可能无 能为力。接下来我就从基础的开始来讲,有耐心的朋友细心 的读完,或许对你会有很大的帮助。

一、为什么能消原唱: 假设我们的电脑里有一个音频文件,不管是MP3、WMA 或是WAV都好,通常一个音频文件就是一首歌曲,我们用耳朵来听时,通常一首歌中有原唱、伴奏。而原唱的特征大致分为两种:1、人声的声像位置在整个声场的中央(左右声道平衡分布);2、声音频率集中在

# 中频和高频部分。我们理解了这些后,而我们只要告诉电脑

#### "把左右声道的对等声音且频率集中在中频和高频部分的

# 声音消除",所以说,电脑永远是死的,和人脑完全不同,

#### 它只会听命令去执行。所以再一次告戒大家电脑或是软件都

# 是死的,它们永远是工具,是跟着你的思维去运作的东西,

要想用它来作出像样的东西,最终还是要靠你的大脑。

二、那些软件能消原唱:

消原唱的软件很多我个人知道的有 Cool Edit Pro T-RackS、Vogone、Dart Karaoke WinRIP 等等。这里我就不 一一介绍了。总的来说各软件制作出来的效果虽说都不同, 但是都达不到理想的效果。对于 Cool Edit Pr来说算不上是 自动化的软件,最主要的还是要靠你自己去听,然后给它命 令,让它来帮你帮你实现你大脑所需要的东西。如果大家有 兴趣的话也可以搜索以下一个一个来试试,看自己的需求来 用。这里我只向大家介绍 Cool Edit Pro和 T-RackS 两款软 件的消声制作。

用 Cool Edit Pr消除原唱,方法实际上可以说很简单,然而要想把它做的很完美还是得下点功夫。

我这里说的"消原唱"只是 Cool Edit Pr菜单中的一个独立功能,选择并使用就立即出结果。但是要想得到最好的效果,仅仅使用 Cool Edit Pr的"消原唱"菜单功能还是不

# 够滴!!你还得进行跟多细致的音频处理和设置。无论如何,

#### 还是先让我们尝试下最简单的"消除原唱"的方法。

# 首先进入"单轨编辑模式"界面。用"Fil& → "Open"

# 调入一个音频文件。我已庾澄庆的《命中注定》为例,文件

# 名为"命中注定.MP3"。调入后选择"Effect" → "Amplitude"

以上内容仅为本文档的试下载部分,为可阅读页数的一半内容。如 要下载或阅读全文,请访问: <u>https://d.book118.com/90811701307</u> <u>3006046</u>